## How to Accept a Shared Library Invitation

Last Modified on 08/26/2022 12:24 pm EDT

To accept a Shared Library Invitation, visit the Web Portal in UNIFI by clicking on the globe icon on the left side of the screen in the UNIFI app.

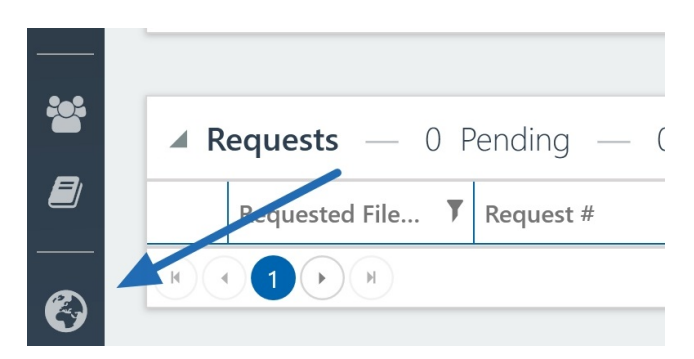

Next, select Libraries from the left side of the screen.

| Dashboard         | Com     |
|-------------------|---------|
| Droject Analytics | Notifi  |
| Shared Parameters | 43 Peni |
| ☐ Subscriptions   |         |
| Notifications     |         |
| Libraries         |         |

You'll see that pending invite at the top of the page.

## Libraries Incoming pending invites 1 From To

Click on the library to select and then hit Accept on the right side of the screen.

| Incoming pending invites | S 1 | <u>\</u> |                    |                 | accept               | eject |
|--------------------------|-----|----------|--------------------|-----------------|----------------------|-------|
| From                     | То  | × .      | Library            | Company         | Expiration           |       |
|                          |     |          | UNIFI Demo Library | UNIFL - Demo OM | Sep 2, 2022 12:00 AM |       |

A screen will now appear that allows you to accept the invitation. You can even send a custom message back to the account that sent you the library invitation. Next, read and agree to the terms of service and select **Accept Invitation**.

| Accept Incoming Invitation              |                                   | ×                        |
|-----------------------------------------|-----------------------------------|--------------------------|
| Library name                            | UNIFI Demo Library                |                          |
| Sharing permissions                     | Collaborative                     |                          |
| Owner                                   | UNIFI - Demo OM                   |                          |
| Shared by                               |                                   |                          |
| Shared with                             |                                   |                          |
| Send message to<br>Enter custom message | e to the <u>terms of service.</u> |                          |
|                                         |                                   | ACCEPT INVITATION CANCEL |

## Then select **Finished** in the bottom right corner of that window.

| Owner                                                                                                    | UNIFI - Demo OM |
|----------------------------------------------------------------------------------------------------|-----------------|
| Shared by                                                                                                    |                 |
| Shared with                                                                                                    |                 |
| Send message to<br>Enter custom message<br>I have read and agree to the <u>terms of service</u><br>Accentance polification sent to | <u>e.</u>       |
|                                                                                                    |                 |
|                                                                                                    | FINISHED        |

You'll now be able to view the library by going back to the UNIFI app and clicking on the folder icon on the left side of the screen.

|     | UNIFI          |          |              |  |
|-----|----------------|----------|--------------|--|
| Q   | Browse Content |          |              |  |
| ╚ < |                | •        |              |  |
| Ð   | Libraries      | Channels | My Favorites |  |

That library is now listed among your libraries. You'll see a people icon and the name of the account that shared the library with you.

| Sandbox | UnApproved Library | UNIFI Demo Library | UNIFI Demo Library<br>UNIFI - Demo OM 🛛 😤 |  |
|---------|--------------------|--------------------|-------------------------------------------|--|

Now all you need to do is click on that library and you have access to all of that shared content.